## 画面操作方法

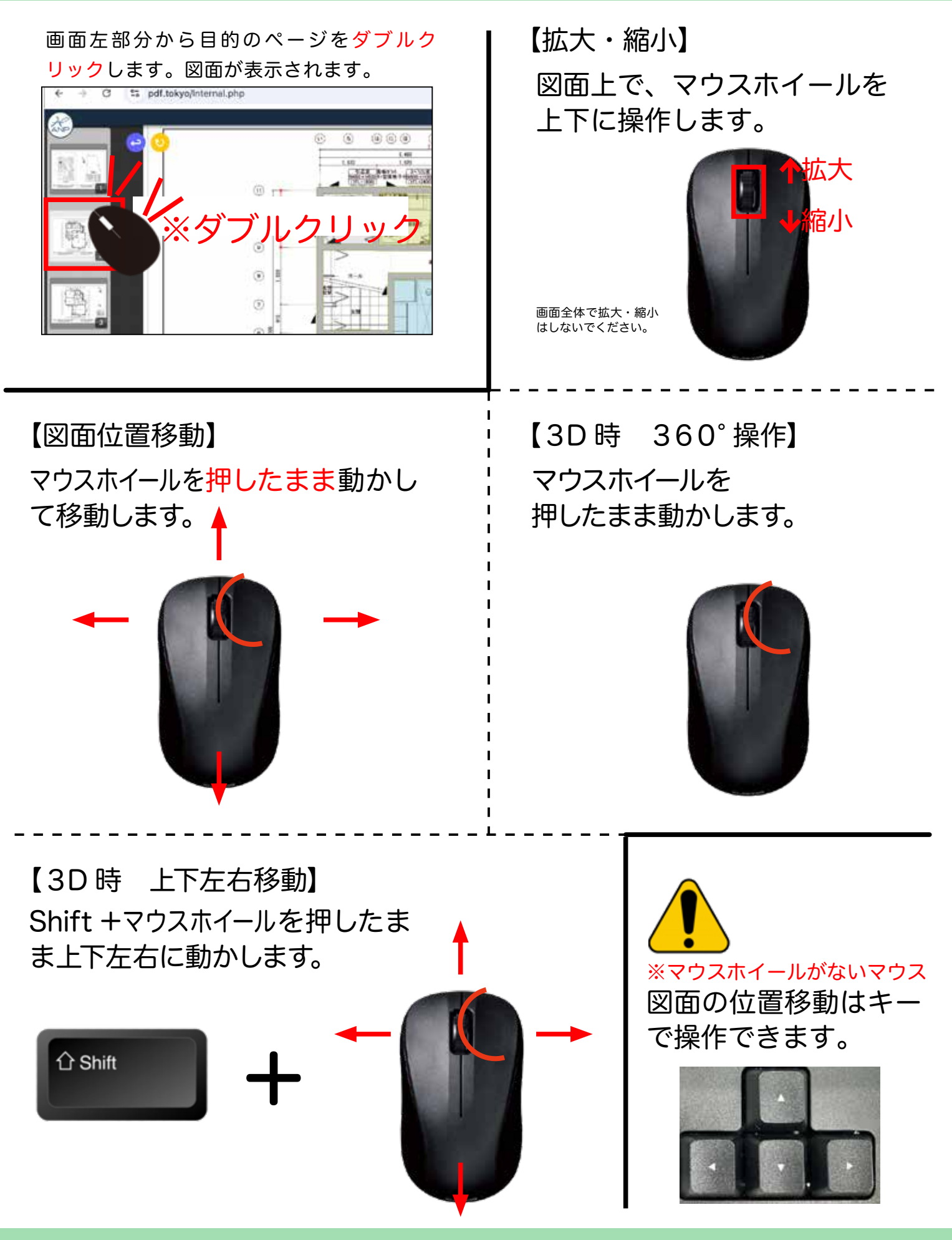

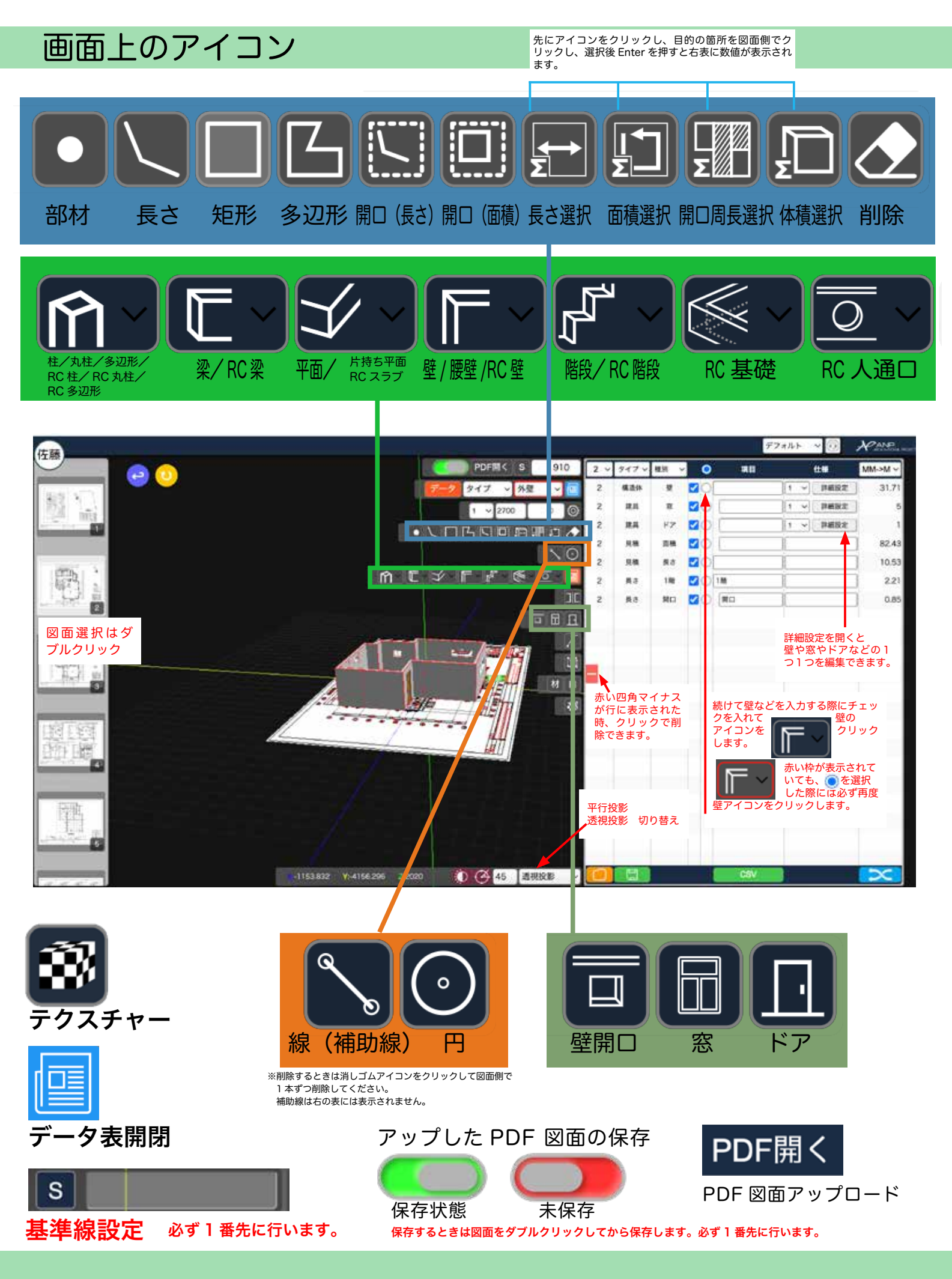